# **Tipy z Inetu: Elektronický pracovní výkaz** *Martin Jakubička, ÚVT MU*

Od září minulého roku je v Inetu, v sekci Věda a výzkum, dostupná aplikace pro tvorbu elektronických pracovních výkazů. Aplikace slouží pro časovou evidenci práce na určitých typech projektů (v současné době se jedná o projekty z programového rámce OP VK - Operační program Vzdělávání pro konkurenceschopnost), které vyžadují předkládání podrobných pravidelných měsíčních výkazů práce (timesheets). Uživatel může pracovat na více projektech, a v rámci každého projektu ve více rolích. Elektronická forma výkazu umožňuje vyplnit počty odpracovaných hodin na projektu pro určitý měsíc, osobu, pracovní poměr a roli. Výkaz je následně možné exportovat do souboru ve formátu PDF (viz obr. 1).

Aplikace by měla především usnadňovat evidenci počtu odpracovaných hodin – tak, aby byla v souladu s personálně-mzdovým systémem MU, a popis činností na projektech. Vše je vyplňováno na základě údajů, které jsou poskytovány od EIS Magion (z modulů personalistiky a mezd) a INETu MU (z elektronické evidence docházky).

Při vyplňování jsou zadané údaje kontrolovány a na případné rozpory např. mezi počtem vyplněných hodin a počtem skutečně odpracovaných hodin je uživatel upozorněn. Nicméně uživateli není znemožněno ani v takových případech výkaz do PDF vygenerovat. Jedinou výjimkou je překročení maximálního limitu 12 hodin práce denně (daného zákoníkem práce) a vyplnění hodin pro dny, ve kterých byl zaměstnanec prokazatelně nepřítomen podle evidence docházky (např. nemoc nebo dovolená).

#### Vstup do aplikace

Aplikace je umístěna v sekci *Věda a výzkum*  $\rightarrow$  *ISEP*  $\rightarrow$  *Projekty* pod názvem *Timesheet*. V úvodu je uživateli zobrazen formulář pro zadání vstupních parametrů (obr. 2). Zde je možné vybrat osobu, pro niž se bude pracovní výkaz vytvářet (pokud je k tomu přihlášený uživatel oprávněný), dále pak měsíc a rok, za který se má výkaz

vytvořit, a také pracovní poměr, jehož se výkaz týká. Výkaz lze vyplňovat pouze za aktuální měsíc nebo zpětně. Po vyplnění všech údajů se zobrazí dvě záložky – *Role* (obr. 3) a *Výkaz* (obr. 4).

Obrázek 2 ilustruje situaci, kdy pan Jan Novák zvolil tvorbu výkazu za prosinec 2009, a to za pracovní poměr na Personálním oddělení, kde zastává funkci vedoucího.

## Záložka Role

Tato záložka zobrazuje informace o projektech a rolích vázaných k zadaným vstupním parametrům. U projektů jsou předem vyplněny údaje o úvazcích (v počtu hodin za týden) ze mzdového systému. Při prvním přihlášení se ke každému projektu automaticky vytvoří role nazvaná *Člen řešitelského týmu* a k ní úvazek shodný s úvazkem na projektu. U každého projektu je možné libovolně přidávat, měnit nebo mazat role. Pro přechod na záložku *Výkaz* však musí být splněna podmínka, že týdenní úvazek na projektu je roven součtu týdenních úvazků na rolích projektu.

V příkladu na 3 je vidět, že pan Novák pracuje na projektu nazvaném *Vzdělávání akademických pracovníků v oblasti eInfrastruktur* s úvazkem 8 hodin týdně. K projektu má definovány dvě role (*Člen řešitelského týmu* a *Manažer*) po 4 hodinách týdně, tj. součet úvazků rolí je roven úvazku za projekt.

### Záložka Výkaz

Záložka je rozdělena do čtyř hlavních sekcí. V první z nich jsou pro přehled opět zobrazeny údaje o projektech a rolích včetně jejich úvazků, tak jak byly zadány na záložce *Role*. Dále je zobrazen celkový počet odpracovaných hodin za projekt a roli, který je vypočten na základě údajů ze mzdového systému a zadaného úvazku role. V poslední části je zobrazena informace o tom, kolik hodin je ve výkazu momentálně vyplněno. Políčko *auto* se používá pro automatické rozdělení celkových hodin do pracovních dnů výkazu. Automatické vyplňování výkazu je samozřejmě možné použít i v kombinaci s ručním vyplňováním, tj. automatika nepřepisuje údaje zadané ručně. Pracovní výkaz

|                                        | LN                                       | VESTICE   | DOR      | OZVOJE VZDĚLÁVÁNÍ                                           |               |                |           |         |                 |                        |                        |          |  |  |
|----------------------------------------|------------------------------------------|-----------|----------|-------------------------------------------------------------|---------------|----------------|-----------|---------|-----------------|------------------------|------------------------|----------|--|--|
| Jméno a přijmení pracovníka: Jan Novák |                                          |           |          |                                                             |               |                |           | Kóc     | projektu:       | CZ.1.07/2.3.00/09.0074 |                        |          |  |  |
| UČO:                                   | UČO:                                     |           |          | 12345                                                       |               |                |           |         | Zak             | ázka:                  | 92 4402                |          |  |  |
| Druh p                                 | racovr                                   | něpráv. v | ztahu:   | P - pracovní poměr                                          |               |                |           |         | Fun             | kce v projektu:        | Člen řešitelského týmu |          |  |  |
| Název                                  | projek                                   | tu:       |          | Vzdělávání akademických pracovníků v oblasti elnfrastruktur |               |                |           |         | Úvazek:         |                        | 4                      |          |  |  |
| <u> </u>                               |                                          |           |          |                                                             | Další čir     | nnosti v praco | vněpráv   | /ních v | vztazíci        | ı                      |                        |          |  |  |
| Druh p                                 | racovr                                   | něpráv. v | ztahu    | Pracovní pozice                                             |               | Kód projektu   |           |         |                 | Zakázka                | Úvazek                 | % úvazku |  |  |
| P - pracovní poměr                     |                                          |           |          | výzkumný a vývojový pracovník                               | MSM0021622419 |                |           | 1       | 92 4401         | 20                     | 100                    |          |  |  |
| P - pracovní poměr                     |                                          |           |          | výzkumný a vývojový pracovník                               |               | CZ.1.07/2.3.0  | )/09.0074 |         |                 | 92 4402                | 8                      | 40       |  |  |
| Vykazo                                 | ovaný i                                  | měsíc/ro  | k: prosi | nec 2009                                                    |               |                | Don       | Kód     | Hodin           |                        | ných aktivit           |          |  |  |
| 1                                      | 1 1 porada vedení týmu                   |           |          |                                                             |               | 17             | Rou       | riodiny | r opis vykonava | Hych akuvit            |                        |          |  |  |
| 2                                      | 2 2 porada vedeni týmu                   |           |          |                                                             | 18            |                |           |         |                 |                        |                        |          |  |  |
| 3                                      | 2                                        | 3         | )        |                                                             |               |                | 19        | *       |                 |                        |                        |          |  |  |
| 4                                      |                                          | 2         | videko   | nferenční účast na schůzi týmu                              |               |                | 20        | *       |                 |                        |                        |          |  |  |
| 5                                      | 2 videkonferenční účast na schůzi týmu * |           |          |                                                             |               |                | 21        | D       |                 |                        |                        |          |  |  |

Obrázek 1: Pracovní výkaz - příklad

| Jan Novák  | Změnit osobu | Zrušit wběr |
|------------|--------------|-------------|
| Rok/měsíc: | 2009 - / р   | orosinec 👻  |

Obrázek 2: Úvodní formulář

Druhá sekce slouží pro hromadné vkládání opakujících se činností na projektech v rámci zadaného časového intervalu. Text činnosti je vkládán v intervalu pouze ke dnům, které mají vyplněn nenulový počet odpracovaných hodin.

Třetí sekce zobrazuje aktuální hodnoty docházky převzaté ze mzdového systému a hodnoty docházky z již uloženého výkazu. V případě, že se údaje v docházce po vyplnění výkazu změnily, takže se řádky *Údaje z docházky* a *Uloženo v timesheetu* nerovnají, zobrazí se tlačítko, které je možné využít pro aktualizaci vyplněného výkazu.

Poslední sekcí je samotný pracovní výkaz, který dle zvoleného měsíce obsahuje adekvátní počet řádků. Každý řádek obsahuje informaci o počtu zadaných hodin v daném dni a dále je rozdělen do tolika částí, kolik je v přehledu projektů/rolí. V každé části je popis, jakého projektu a role se týká, dále pak pole pro zadávání hodin a činností. Nepracovní dny jsou pro přehlednost barevně odlišeny.

Výkaz lze vytvářet postupně a průběžně jej ukládat, a to i před datem, kdy jsou spočteny mzdy. V tomto případě ale pochopitelně nejsou dostupné odpracované hodiny, a aplikace upozorňuje na nesrovnalosti.

Na obrázku 4 je opět ilustrována situace pana Nováka. V levé části sekce Informace o projektech jsou zobrazeny informace o projektu, na kterém pracuje, dále pak jeho týdenní úvazek na projektu (8 hodin) a počet odpracovaných hodin na projektu za měsíc (23,2 hodin). Údaje o počtu odpracovaných hodin jsou dostupné vždy až po spočtení mezd pro konkrétní měsíc. V pravé části sekce jsou vypsány definované role a jejich týdenní úvazky (po 4 hodinách). Za nimi následuje počet odpracovaných hodin za měsíc a roli (11,60 hodin), který je vypočten z celkového počtu odpracovaných hodin a nastaveného úvazku u role. Pan Novák má ve výkazu momentálně vyplněno 5 hodin pro první roli a 11,6 hodin pro druhou. První údaj je odlišen červenou barvou, protože počet momentálně vyplněných hodin nesouhlasí s počtem odpracovaných hodin za roli a měsíc. Poslední políčko indikuje, že pro první roli zvolil pan Novák ruční vyplňování a pro druhou automatické.

Hromadné vložení popisu pan Novák zjevně mohl využít pro roli *Manažer* od 1. do 2. dne, od 3. do 4. dne a pro roli *Člen řešitelského* týmu

| Projekt:                                | — Vyberte položku (celkem 1) — |                    | 💽 🍕           |                                   |             |   |       |
|-----------------------------------------|--------------------------------|--------------------|---------------|-----------------------------------|-------------|---|-------|
| Název role:<br>Úvazek/role:<br>Potvrdit | Zrušit                         |                    |               |                                   |             |   |       |
| Výpis p<br>Název proje                  | rojektů/rolí<br>ktu            |                    | Úvazek/projek | t Role                            | Úvazek/role |   |       |
| Vzdělávání ak                           | ademických pracovníků v obla   | sti eInfrastruktur | 8             | Člen řešitelského týmu<br>Manažer | 4           | 0 | 100-1 |

Obrázek 3: Záložka Role

od 1. do 2. dne, kde je popis činností totožný.

Aktuální a uložené údaje z docházky jsou totožné, proto panu Novákovi není zobrazeno tlačítko pro aktualizaci výkazu.

V samotném výkazu má pan Novák vyplněny pro první den 2 odpracované hodiny na projektu *Vzdělávání akademických pracovníků v oblasti eInfrastruktur*. Tyto hodiny jsou tvořeny jednou ručně vyplněnou hodinou práce pro roli *Člen řešitelského týmu* a jednou automaticky vyplněnou hodinou pro roli *Manažer*.

# Lidé a využívání aplikace

Pracovní výkaz mohou vytvářet zaměstnanci MU pracující na konkrétním projektu, dále řešitelé projektů, administrátoři projektů, personální referenti HS příslušného projektu a další osoby, jimž přidělil řešitel právo zápisu v systému ISEP (Informační systém pro evidenci projektů).

Již za první čtyři měsíce používání aplikace se každý měsíc generovalo 100–120 výkazů, jejich počet průběžně roste. V dohledné době bude možné vytvářet výkazy i pro další typy projektů z programového rámce dalšího Operačního programu a z vybraných programů Evropské unie. □

|            |              | Projekt                |                   |          |      |         |         |       |               |                      | Rol        | e                                                                                                    |   |         |       |
|------------|--------------|------------------------|-------------------|----------|------|---------|---------|-------|---------------|----------------------|------------|----------------------------------------------------------------------------------------------------|---|---------|-------|
| Název      |              |                        | Ĺ                 | Ívazek   | Ho   | diny    | Název   |       |               | Úvaze                | ek Hod     | iny                                                                                                    |   | Vyplněn | o Aut |
| √zděláván  | í akademický | ch pracovníků v oblast | i eInfrastruktur  | 8        | 2    | 3.2     | Člen ře | šitel | ského týmu    | 4                    | 11,6       | 11,60                                                                                                    | 0 | 5       | Г     |
|            |              |                        |                   |          |      |         | Manaže  | ər    |               | 4                    | 11,6       | 11,60                                                                                                    |   | 11,6    | 1     |
|            |              |                        |                   |          |      |         |         |       |               |                      |            |                                                                                                    |   |         |       |
| Hrom       | nadné vlož   | tení popisu            |                   |          |      |         |         |       |               |                      |            |                                                                                                    |   |         |       |
| Den od: 1  | Den do:      | 31 - Projekt/role: -   | – Vyberte položku | (celkerr | 2) - | -       |         | *     | 0             |                      |            |                                                                                                    |   |         |       |
| Ponis: [   |              |                        |                   | 0.5it    |      |         |         | _     | -             |                      |            |                                                                                                    |   |         |       |
| L L        |              |                        |                   | OZR      |      |         |         |       |               |                      |            |                                                                                                    |   |         |       |
| Kala       | adáŭ daola   | -                      |                   |          |      |         |         |       |               |                      |            |                                                                                                    |   |         |       |
| Kalei      | ndar doch    | dzky                   |                   |          |      |         |         |       |               |                      |            |                                                                                                    |   |         |       |
| 5 A        | 1.2.1        | 1234567891011          | 12 13 14 15 16 1  | 17 18 19 | 20   | 212     | 2 23 24 | 25 2  | 26 27 28 29 3 | 30 31                |            |                                                                                                    |   |         |       |
| Jdaje z do | ocházky:     | * G G G                | ** E              | *        | *    | D       | DI      |       | ! * D D       | DD                   |            |                                                                                                    |   |         |       |
| Jiozeno v  | timesneetu:  | ~ G G G                | E                 |          |      | U       | DI      | 10    | 1 0 0         | 00                   |            |                                                                                                    |   |         |       |
| Walks      |              |                        |                   |          |      |         |         |       |               |                      |            |                                                                                                    |   |         |       |
| VYKd       | 2            |                        |                   |          |      |         |         |       |               |                      |            |                                                                                                    |   |         |       |
| Den        | Celkem/der   | n Projekt              | Role              |          |      | Hod     | iny     | -     | Popis         |                      |            |                                                                                                    |   | _       |       |
| 1.         | 2            | Vzdělávání akademi     | Clen řešitelskéh  | io týmu  | V    | 1       |         | 0     | porada vec    | lení tým             | u          |                                                                                                    |   | 0       |       |
|            |              |                        | Manažer           |          | Г    | 1       |         | 0     | schůze tým    | u, orgar             | nizace p   | ráce týmu                                                                                                    |   | 0       |       |
| 2          | 3            | Vzdělávání akademi     | Člen řešitelskéh  | io týmu  | V    | 2       |         | 0     | porada vec    | lení tým             | u          |                                                                                                    |   |         |       |
| 2.         |              |                        | Manažer           |          |      | 1       |         | 0     | schůze tým    | u, oraar             | nizace p   | ráce týmu                                                                                                    |   | 0       |       |
| 2          | 1.6          | Vzdělávání akademi     | Člen řešitelskéh  | ia týmu  |      |         | _       |       | 1             | 18.17.1 <b>9</b> .70 | 1000000.00 | 1999 - 1999 - 1999 - 1999 - 1999 - 1999 - 1999 - 1999 - 1999 - 1999 - 1999 - 1999 - 1999 - 1999 - 1999 - 1999 - |   |         |       |
| 3.         | 1,0          |                        | Manažar           | io gina  |      | 1000    | /       | - 8   |               |                      | 85.5       |                                                                                                    |   |         |       |
|            |              |                        | Mariazer          |          |      | 1,60    | ł.      |       | porada.vec    | leni tým             | u          | 5.5 You I I I I I I I I I I I I I I I I I I I                                                                   |   | 0       |       |
| 4.         | 5            | Vzdělávání akademi     | Clen řešitelskéh  | io týmu  | ~    | 2       |         | 0     | videkonfere   | enční úč             | ast na s   | chůzi týmu                                                                                                    |   |         |       |
|            |              |                        | Manažer           |          | •    | 3       |         | 0     | porada vec    | lení tým             | u          |                                                                                                    |   |         |       |
|            | 0            | Vzdělávání akademi     | Člen řešitelskéh  | io týmu  | 2    | <b></b> |         | 6     |               |                      |            |                                                                                                    |   | (9)     |       |
| 5 *        | 0            |                        |                   |          |      |         |         |       |               |                      |            |                                                                                                    |   |         |       |

Obrázek 4: Záložka Výkaz